## Oracle Utilities Customer Care and Billing Release 2.3.1 Utility Reference Model

4.2.2.12 Manage Payment Arrangement Charges

July 2012

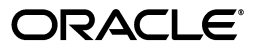

Oracle Utilities Customer Care and Billing Utility Reference Model 4.2.2.12, Release 2.3.1

Copyright © 2012, Oracle and/or its affiliates. All rights reserved.

This document is provided for information purposes only and the contents hereof are subject to change without notice. This document is not warranted to be error-free, nor subject to any other warranties or conditions, whether expressed orally or implied in law, including implied warranties and conditions of merchantability or fitness for a particular purpose. We specifically disclaim any liability with respect to this document and no contractual obligations are formed either directly or indirectly by this document. This document may not be reproduced or transmitted in any form or by any means, electronic or mechanical, for any purpose, without our prior written permission.

Oracle and Java are registered trademarks of Oracle and/or its affiliates. Other names may be trademarks of their respective owners.

Intel and Intel Xeon are trademarks or registered trademarks of Intel Corporation. All SPARC trademarks are used under license and are trademarks or registered trademarks of SPARC International, Inc. AMD, Opteron, the AMD logo, and the AMD Opteron logo are trademarks or registered trademarks of Advanced Micro Devices. UNIX is a registered trademark licensed through X/Open Company, Ltd. 0611

# Contents

| Chapter 1                                                                             |             |
|---------------------------------------------------------------------------------------|-------------|
| Overview                                                                              | 1-1         |
| Brief Description                                                                     | 1-2         |
| Actors/ Koles                                                                         | 1-2         |
| Chapter 2                                                                             |             |
| Detailed Business Process Model Description                                           | 2-1         |
| Business Process Diagrams                                                             | 2-2         |
| Manage Payment Arrangement Charges Page 1                                             | 2-2         |
| Manage Payment Arrangement Charges Page 2                                             | 2-3         |
| Manage Payment Arrangement Charges Page 3                                             | 2-4         |
| Manage Payment Arrangement Charges Page 4                                             | 2-5         |
| Manage Payment Arrangement Charges Description                                        | 2-6         |
| 1.0 Search for Customer                                                               | 2-7         |
| 1.1 Evaluate Eligibility for Payment Arrangement Bill                                 | 2-8         |
| 1.2 Enter Specific Data for Payment Arrangement Bill Segment(s)                       | 2-8         |
| 1.3 Request Generate Payment Arrangement Bill Segment(s)                              | 2-9         |
| 1.4 Determine Bill Period                                                             | 2-9         |
| 1.5 Stop Payment Arrangement SA(s)                                                    | 2-10        |
| 1.6 Mark Bill Segment(s) as Closing                                                   | 2-10        |
| 1.7 Calculate Prorated Payment Arrangement Bill Segment Amount and Create Bill Segmer | ıt(s). 2-11 |
| 1.8 Calculate Bill Segment Amount and Create Bill Segment(s)                          | 2-12        |
| 1.9 Create Financial Transaction(s)                                                   | 2-13        |
| 2.0.1 Format Online Presentation                                                      | 2-14        |
| 2.0 Review Bill Segment(s)                                                            | 2-14        |
| 2.1 Request Changes for Recalculation of Payment Arrangement Bill                     | 2-14        |
| 2.2 Update Information                                                                | 2-15        |
| 2.3 Request Delete Bill                                                               | 2-15        |
| 2.4 Delete Bill                                                                       | 2-15        |
| 2.5 Request Delete Specific Bill Segment(s)                                           | 2-15        |
| 2.6 Delete Bill Segment(s)                                                            | 2-15        |
| 2.7 Request Freeze Bill Segment(s)                                                    | 2-15        |
| 2.8 Freeze Bill Segment(s)                                                            | 2-16        |
| 2.9 Request Re-Bill Bill Segment(s)                                                   | 2-16        |
| 3.0 Update Bill Segment(s) to Pending Cancel and Create New Bill Segment(s)           | 2-17        |
| 3.1 Request Undo ReBill Bill Segment(s)                                               | 2-17        |
| 3.2 Delete New Segment(s) and Return Original Bill Segment(s) to Frozen               | 2-17        |
| 3.3 Request Cancel Frozen Bill Segment(s)                                             | 2-17        |
| 3.4 Update Bill Segment(s) to Pending Cancel                                          | 2-17        |
| 3.5 Request Undo Cancel Bill Segment(s)                                               | 2-18        |
| 3.6 Return Original Bill Segment(s) to Frozen                                         | 2-18        |
| 3.7 Request Finalize Cancel Bill Segment(s)                                           | 2-18        |
| 3.8 Update Bill Segment(s) to Canceled                                                | 2-18        |

| 3.9 Request Add Bill Message(s)                                           | 2-19 |
|---------------------------------------------------------------------------|------|
| 4.0 Add Bill Message(s)                                                   | 2-19 |
| 4.1 Request Complete Bill                                                 | 2-19 |
| 4.2 Create Bill Message                                                   | 2-19 |
| 4.3 Create Bill Messages Based on Configuration                           | 2-20 |
| 4.4 Add Adjustments, Payments, and Bill Corrections to Affect Bill Amount | 2-21 |
| 4.5 Determine Due Date, Late Payment Charge Date, and Credit Review Date  | 2-21 |
| 4.6 4.3.1.1d Manage Autopay                                               | 2-22 |
| 4.7 Create Additional Required Bill Message(s)                            | 2-22 |
| 4.8 Update Bill with Completion Details                                   | 2-23 |
| 4.9 Review Bill                                                           | 2-23 |
| 5.0 Make Necessary Changes for Bill                                       | 2-23 |
| 5.1 Request Reopen Bill                                                   | 2-24 |
| 5.2 Update Current Bill to Reopen                                         | 2-24 |
| 5.3 Request Changes to Impact Balance                                     | 2-24 |
| 5.4 Update Balance                                                        | 2-24 |
| 5.5 Extract Bill for Printing                                             | 2-24 |
| 5.6 Print Bill                                                            | 2-25 |
| 5.7 Send Bill to Customer                                                 | 2-25 |
| 5.8 Receives Bill                                                         | 2-25 |
| 5.9 Select Accounts for Open Bill Cycle                                   | 2-25 |
| 6.0 Check Eligibility for Batch Billing                                   |      |
| 6.1 Highlight Bill Segment Exceptions                                     | 2-27 |
| 6.2 Highlight Bill Exceptions                                             |      |
| 6.3 Identify Bill Segments in Error Status                                |      |
| 6.4 Create Bill Segment Exceptions To Do                                  |      |
| 6.5 Evaluate and Investigate Error                                        |      |
| 6.6 Resolve Error                                                         | 2-29 |
| 6.7 Update Data                                                           | 2-29 |
| 6.8 Request Complete To Do                                                |      |
| 6.9 Complete To Do Entry                                                  |      |
| 7.0 Identify Bills in Error Status                                        |      |
| 7.1 Create Bill Exceptions To Do                                          |      |
| Installation Options - Control Central Alert Algorithms                   |      |
| Related Training                                                          | 2-32 |

# Chapter 1 Overview

This chapter provides a brief description of the Manage Payment Arrangement Charges business process and associated process diagrams. This includes:

- **Brief Description** •
  - Actors/Roles ٠

## **Brief Description**

Business Process: 4.2.2.12 Manage Payment Arrangement Charges

Process Type: Sub Process

Parent Process: 4.2.2 Manage Bill

**Sibling Processes:** 4.2.2.2 Manage Meter Charges, 4.2.2.3 Manage Item Charges, 4.2.2.4 Manage External and Miscellaneous Charges, 4.2.2.6 Manage Deposit Charges, 4.2.2.5 Manage Loan Charges, 4.3.1.1 Manage Payments

This process describes Billing for Payment Arrangements. This process takes place if the Customer has entered into a Payment Arrangement agreement with the organization. The Payment Arrangement Service Agreement typically contains overdue debt that the customer has agreed to pay in installments over time.

Payment Arrangements are billed on a regular basis similar to other services provided by the utility.

Most bills are produced in a Batch Billing process. However, the CSR or Authorized User can create Bills for Payment Arrangements manually if required. If a Bill is generated as valid but has missing or incomplete information, the CSR or Authorized User has the ability to modify the bill.

When bill is successfully completed it is made available for Customer.

## **Actors/Roles**

The Manage Payment Arrangement Charges business process involves the following actors and roles.

- **CC&B**: The Customer Care and Billing application. Steps performed by this actor/role are performed automatically by the application, without the need for user initiation or intervention.
- CSR CC&B: CSR or Authorized User of the Customer Care and Billing application.

# Chapter 2

# **Detailed Business Process Model Description**

This chapter provides a detailed description of the Manage Payment Arrangement Charges business process. This includes:

- Business Process Diagrams
  - Manage Payment Arrangement Charges Page 1
  - Manage Payment Arrangement Charges Page 2
  - Manage Payment Arrangement Charges Page 3
  - Manage Payment Arrangement Charges Page 4
- Manage Payment Arrangement Charges Description
- Installation Options Control Central Alert Algorithms
- Related Training

## **Business Process Diagrams**

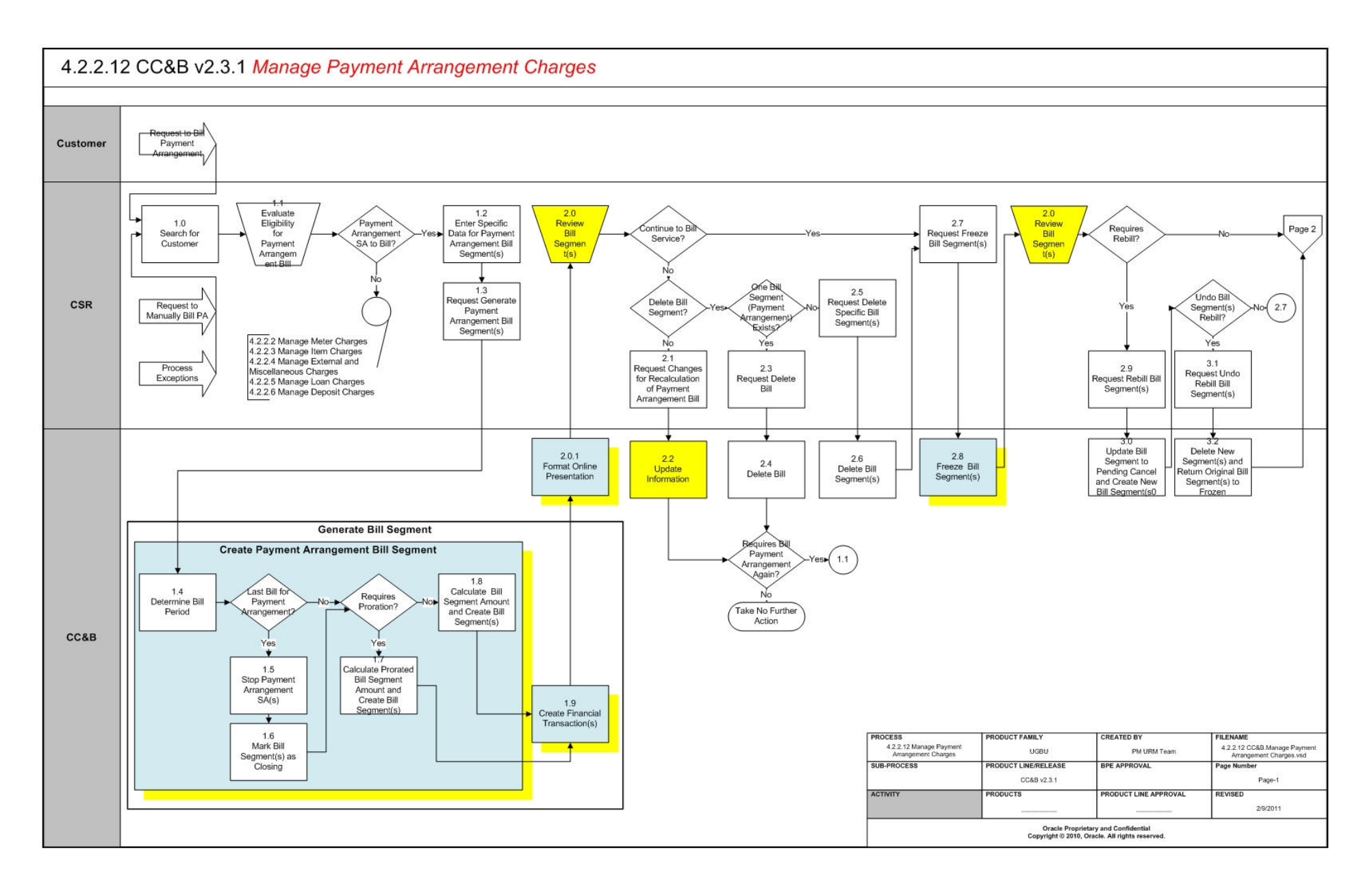

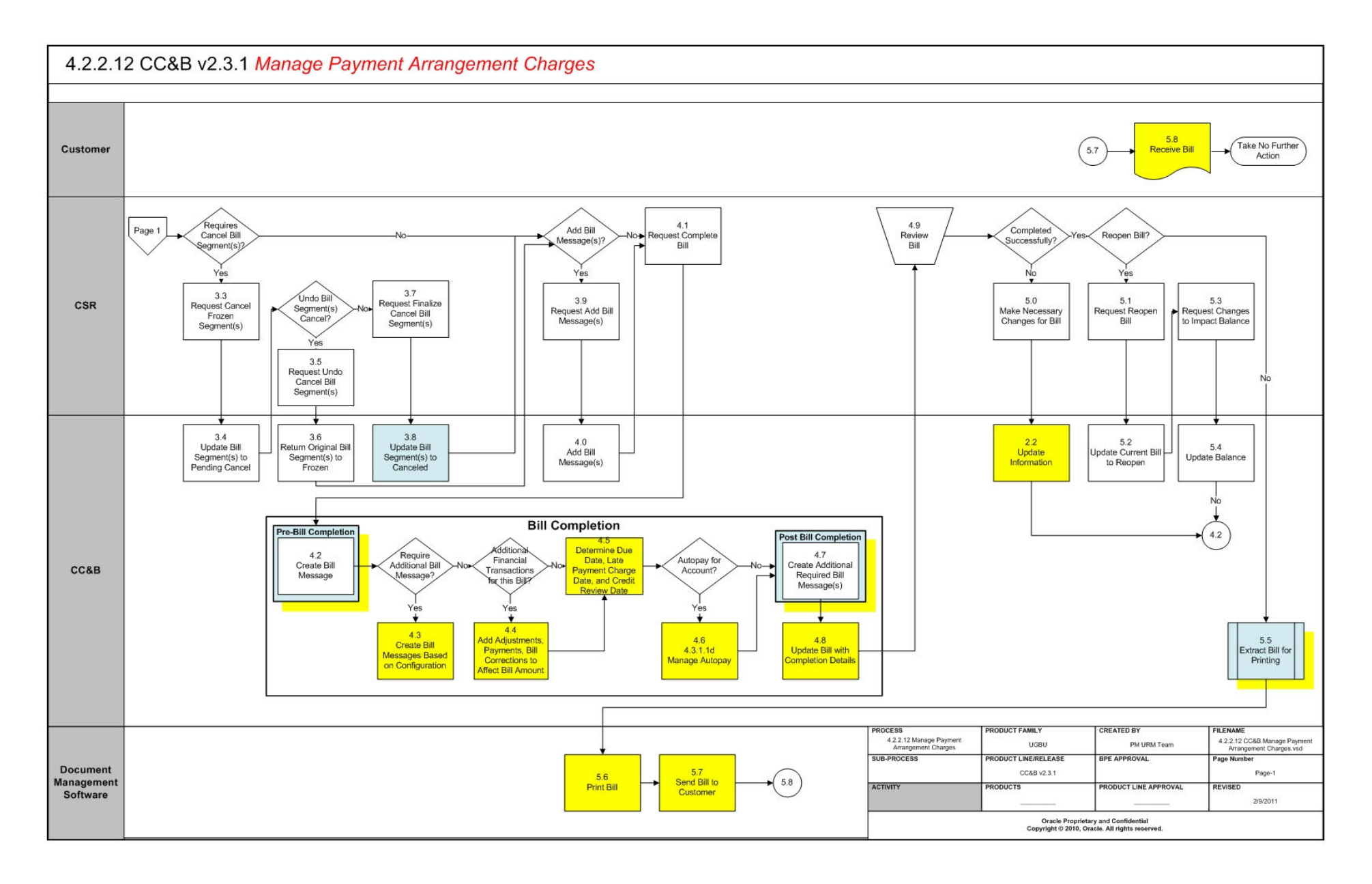

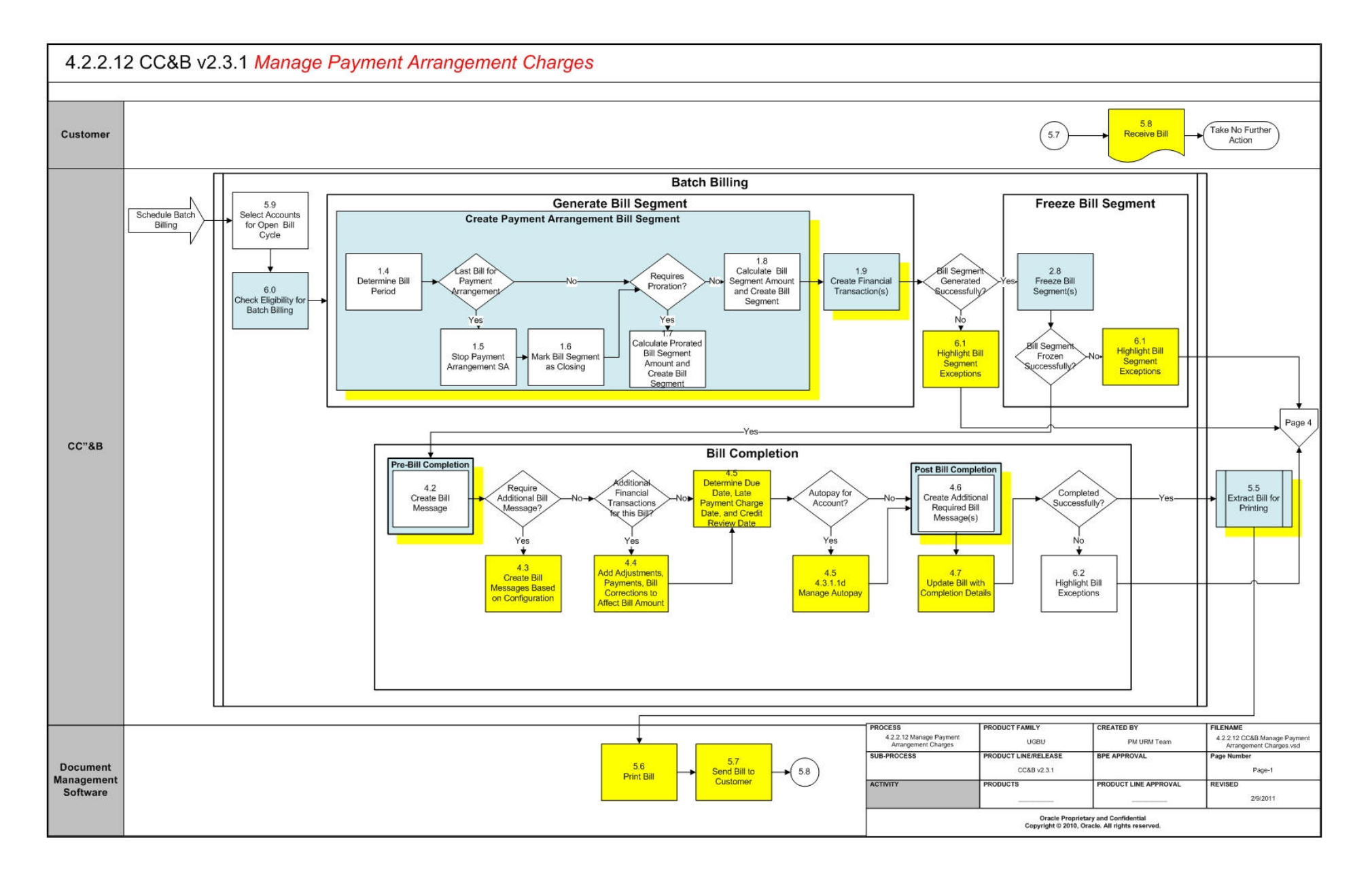

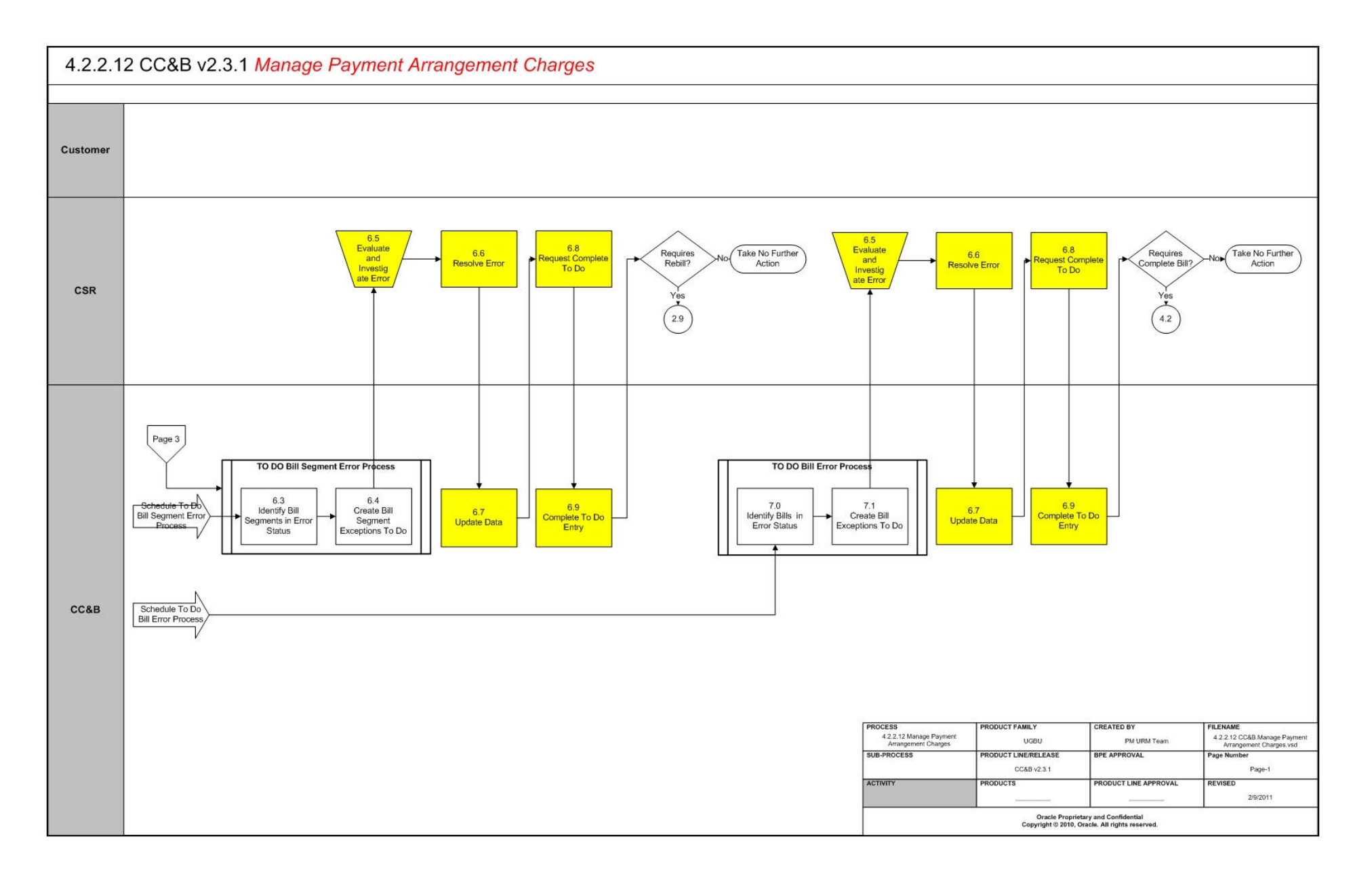

## Manage Payment Arrangement Charges Description

This section includes detailed descriptions of the steps involved in the Manage Payment Arrangement Charges business process, including:

- 1.0 Search for Customer
- 1.2 Enter Specific Data for Payment Arrangement Bill Segment(s)
- 1.3 Request Generate Payment Arrangement Bill Segment(s)
- 1.4 Determine Bill Period
- 1.5 Stop Payment Arrangement SA(s)
- 1.6 Mark Bill Segment(s) as Closing
- 1.7 Calculate Prorated Payment Arrangement Bill Segment Amount and Create Bill Segment(s)
- 1.8 Calculate Bill Segment Amount and Create Bill Segment(s)
- 1.9 Create Financial Transaction(s)
- 2.0.1 Format Online Presentation
- 2.0 Review Bill Segment(s)
- 2.1 Request Changes for Recalculation of Payment Arrangement Bill
- 2.2 Update Information
- 2.3 Request Delete Bill
- 2.4 Delete Bill
- 2.5 Request Delete Specific Bill Segment(s)
- 2.6 Delete Bill Segment(s)
- 2.7 Request Freeze Bill Segment(s)
- 2.8 Freeze Bill Segment(s)
- 2.9 Request Re-Bill Bill Segment(s)
- 3.0 Update Bill Segment(s) to Pending Cancel and Create New Bill Segment(s)
- 3.1 Request Undo ReBill Bill Segment(s)
- 3.2 Delete New Segment(s) and Return Original Bill Segment(s) to Frozen
- 3.3 Request Cancel Frozen Bill Segment(s)
- 3.4 Update Bill Segment(s) to Pending Cancel
- 3.5 Request Undo Cancel Bill Segment(s)
- 3.6 Return Original Bill Segment(s) to Frozen
- 3.7 Request Finalize Cancel Bill Segment(s)
- 3.8 Update Bill Segment(s) to Canceled
- 3.9 Request Add Bill Message(s)
- 4.0 Add Bill Message(s)
- 4.1 Request Complete Bill
- 4.2 Create Bill Message
- 4.3 Create Bill Messages Based on Configuration

- 4.4 Add Adjustments, Payments, and Bill Corrections to Affect Bill Amount
- 4.5 Determine Due Date, Late Payment Charge Date, and Credit Review Date
- 4.6 4.3.1.1d Manage Autopay
- 4.7 Create Additional Required Bill Message(s)
- 4.8 Update Bill with Completion Details
- 4.9 Review Bill
- 5.0 Make Necessary Changes for Bill
- 5.1 Request Reopen Bill
- 5.2 Update Current Bill to Reopen
- 5.3 Request Changes to Impact Balance
- 5.4 Update Balance
- 5.5 Extract Bill for Printing
- 5.6 Print Bill
- 5.7 Send Bill to Customer
- 5.8 Receives Bill
- 5.9 Select Accounts for Open Bill Cycle
- 6.0 Check Eligibility for Batch Billing
- 6.1 Highlight Bill Segment Exceptions
- 6.2 Highlight Bill Exceptions
- 6.3 Identify Bill Segments in Error Status
- 6.4 Create Bill Segment Exceptions To Do
- 6.5 Evaluate and Investigate Error
- 6.6 Resolve Error
- 6.7 Update Data
- 6.8 Request Complete To Do
- 6.9 Complete To Do Entry
- 7.0 Identify Bills in Error Status
- 7.1 Create Bill Exceptions To Do

## 1.0 Search for Customer

See Manage Payment Arrangement Charges Page 1 on page 2-2 for the business process diagram associated with this activity.

## Actor/Role: CSR

**Description:** Upon receipt of request to bill a Payment Arrangement, the CSR or Authorized User locates the customer in CC&B using Control Central Search. When a customer is selected, the CSR or Authorized User is automatically transferred to Control Central - Account Information refreshed with the selected customer's data.

#### Entities to Configure

Installation Options

#### **Available Algorithms**

Installation Options - PERS-INFO-LF Person Information, Installation Options

NMFM-VALFMT - Person Name Validation

Installation Options - Control Central Alert Algorithms

## 1.1 Evaluate Eligibility for Payment Arrangement Bill

See Manage Payment Arrangement Charges Page 1 on page 2-2 for the business process diagram associated with this activity.

#### Actor/Role: CSR

**Description:** CC&B provides the CSR or Authorized User with valuable insight and overall analysis of the Customer's financial situation. The CSR or Authorized User evaluates the Customer's Account. Account Financial History, Premise and Service Agreement Billing History, Credit Rating, and Credit and Collection History may be reviewed. Control Central Alerts and other Dashboard information assist the CSR or Authorized User in determining eligibility for adding new Bill or any rebilling based on established business rules.

**Entities to Configure** 

Installation Options

Available Algorithms

Installation Options - Control Central Alert Algorithms

## **1.2 Enter Specific Data for Payment Arrangement Bill Segment(s)**

See Manage Payment Arrangement Charges Page 1 on page 2-2 for the business process diagram associated with this activity.

Actor/Role: CSR

**Description:** If the CSR or Authorized User identifies a need to create a Payment Arrangement Bill for the customer, the CSR or Authorized User provides the system with information for the bill to be created. The CSR or Authorized User must specify Cutoff Date or Use Schedule to determine the end date of each Bill Segment Bill period. The Accounting Date defaults to current date however the CSR or Authorized User may change this date based on established business rules.

## 1.3 Request Generate Payment Arrangement Bill Segment(s)

See Manage Payment Arrangement Charges Page 1 on page 2-2 for the business process diagram associated with this activity.

#### Actor/Role: CSR

**Description:** The Manual Billing process consists of several steps. The first step is to request the system to calculate and create the Bill and Bill Segment for the Payment Arrangement. The CSR or Authorized User requests to generate a new online Bill. This online Bill may contain one or more segments. If only one Payment Arrangement Service Agreement exists for the Account, then only one Payment Arrangement Bill Segment is created.

**Note:** The "Generate" function is used when creating a new Bill, Bill Segment, or re-generating an existing freezable or error segment. A deleted Bill Segment may be generated again once information is changed.

## 1.4 Determine Bill Period

See Manage Payment Arrangement Charges Page 1 on page 2-2 for the business process diagram associated with this activity.

Group: Create Payment Arrangement Bill Segment

Group: Generate Bill Segment

Group: Batch Billing

Actor/Role: CC&B

**Description:** The System identifies Bill Period based on information provided online or through Batch Billing.

#### **Entities to Configure**

Bill Segment Type

SA Type

Customer Class

Debt Class

#### **Available Algorithms**

BSBS-RA - This bill segment creation algorithm creates a bill segment using the service agreement's Recurring Charge Amount (or the remaining amount) and the Description On Bill from the service agreement's SA Type. The system automatically stops the service agreement

## **Customizable Processess**

BILLING

## 1.5 Stop Payment Arrangement SA(s)

See Manage Payment Arrangement Charges Page 1 on page 2-2 for the business process diagram associated with this activity.

Group: Create Payment Arrangement Bill Segment

Group: Generate Bill Segment

Group: Batch Billing

Actor/Role: CC&B

**Description:** If the Payment Arrangement is billing for the last time, the system initiates the stop process for the Payment Arrangement Service Agreement. The installment billing obligations are met and the Payoff Balance is 0.

**Note:** The Payment Arrangement SA can then be stopped by the user or by the SA activation background process. Refer to 3.3.2.4 Stop a Non-Premise-Based Service for details

#### **Entities to Configure**

Bill Segment Type

SA Type

Customer Class

Debt Class

#### Available Algorithms

BSBS-RA - This bill segment creation algorithm creates a bill segment using the service agreement's Recurring Charge Amount (or the remaining amount) and the Description On Bill from the service agreement's SA Type. The system automatically stops the service agreement.

#### **Customizable Processess**

BILLING

## 1.6 Mark Bill Segment(s) as Closing

See Manage Payment Arrangement Charges Page 1 on page 2-2 for the business process diagram associated with this activity.

- Group: Create Payment Arrangement Bill Segment
- Group: Generate Bill Segment

Group: Batch Billing

## Actor/Role: CC&B

**Description:** If the generated Bill Segment is the last Payment Arrangement Bill Segment, CC&B marks Bill Segment as closing Bill Segment. This step could be executed from online and batch processing.

#### **Entities to Configure**

Bill Segment Type

SA Type

Customer Class

Debt Class

#### **Available Algorithms**

BSBS-RA - This bill segment creation algorithm creates a bill segment using the service agreement's Recurring Charge Amount (or the remaining amount) and the Description On Bill from the service agreement's SA Type. The system automatically stops the service agreement

#### **Customizable Processess**

BILLING

# 1.7 Calculate Prorated Payment Arrangement Bill Segment Amount and Create Bill Segment(s)

See Manage Payment Arrangement Charges Page 1 on page 2-2 for the business process diagram associated with this activity.

Group: Create Payment Arrangement Bill Segment

Group: Generate Bill Segment

Group: Batch Billing

Actor/Role: CC&B

**Description:** CC&B calculates and creates the Payment Arrangement Bill Segment based on the supplied prorated Bill Period.

Manual Process: CSR or Authorized User provides the Bill period details if required. If not, the system defaults Bill period dates following the business rules:

Start date:

-If this is the first Bill Segment for the Service Agreement, the start date is set to the start date of the Service Agreement

-If this is the regular Bill Segment the start date is the previous Bill Segment's end date.

End Date

-If this is the last Bill Segment for the Service Agreement, Bill Segment's the end date is the Service Agreement's end date

-If this is the regular Bill Segment end date is the end date of Bill Cycle schedule window.

Automated Process: System identifies start and end date for the billing period using the same business rules as described in manual process.

**Note:** Every SA type defines the minimum number of days on a Bill Segment. Whenever the system attempts to create a Bill Segment other than the final Bill Segment, it checks if the number of days is at least as great as the minimum defined on the SA type.

| Bill Segment Type |  |
|-------------------|--|
| SA Type           |  |
| Customer Class    |  |
| Debt Class        |  |

BSBS-RA - This bill segment creation algorithm creates a bill segment using the service agreement's Recurring Charge Amount (or the remaining amount) and the Description On Bill from the service agreement's SA Type. The system automatically stops the service agreement

#### **Customizable Processess**

BILLING

## **1.8 Calculate Bill Segment Amount and Create Bill Segment(s)**

See Manage Payment Arrangement Charges Page 1 on page 2-2 for the business process diagram associated with this activity.

Group: Create Payment Arrangement Bill Segment

Group: Generate Bill Segment

Group: Batch Billing

Actor/Role: CC&B

**Description:** The system creates a bill segment and Bill Segment's Bill lines for the Payment Arrangement Service Agreement.

This step could be executed from online and batch processing.

## Entities to Configure Bill Segment Type SA Type Customer Class Debt Class

## **Available Algorithms**

BSBS-RA - This bill segment creation algorithm creates a bill segment using the service agreement's Recurring Charge Amount (or the remaining amount) and the Description On Bill from the service agreement's SA Type. The system automatically stops the service agreement

#### **Customizable Processess**

## BILLING

## **1.9 Create Financial Transaction(s)**

See Manage Payment Arrangement Charges Page 1 on page 2-2 for the business process diagram associated with this activity.

Group: Generate Bill Segment

Group: Batch Billing

Actor/Role: CC&B

**Description:** CC&B creates the associated financial details related to the Bill Segment. The Financial Transaction contains the financial effects of the Bill Segment on the Service Agreement's current and payoff balances and on the General Ledger.

This step could be executed from online and batch processing.

#### **Entities to Configure**

Bill Segment Type

SA Type

#### **Available Algorithms**

BS-BO-DFT - This bill segment financial transaction algorithm creates a financial transaction for a bill segment where: - Payoff amount = 0 - Current amount = bill amount -The general ledger is not affected This algorithm should be plugged-in on all bill segment types that only affect a service agreement's current balance

#### **Customizable Processess**

BILLING

## 2.0.1 Format Online Presentation

See Manage Payment Arrangement Charges Page 1 on page 2-2 for the business process diagram associated with this activity.

#### Actor/Role: CC&B

Description: Formatting information to be presented Online.

## Entities to Configure

Bill Segment Type

Installation Options - Framework- Bill Segment Information

#### **Available Algorithms**

CI\_BSI-STD - This algorithm formats the "Bill Segment Information" that appears throughout the system. It concatenates the fields and delimiters specified as algorithm parameters.

CI\_BST-NSAID - This algorithm formats the "Bill Segment Information" that appears throughout the system. It concatenates the fields and delimiters specified as algorithm parameters.

#### **Customizable Processess**

BILLING - The Bill cycle Batch processing creates Bills and Bill Segments for accounts with an "open" Bill cycle.

## 2.0 Review Bill Segment(s)

See Manage Payment Arrangement Charges Page 1 on page 2-2 for the business process diagram associated with this activity.

#### Actor/Role: CSR

**Description:** The CSR or Authorized User reviews the Bill Segment for accuracy and determines the next action. The CSR or Authorized User decides if the billing process could be continued. The Bill Segment may be incorrect, or created by mistake and needs to be deleted, rebilled or canceled.

## 2.1 Request Changes for Recalculation of Payment Arrangement Bill

See Manage Payment Arrangement Charges Page 1 on page 2-2 for the business process diagram associated with this activity.

## Actor/Role: CSR

**Description:** After review CSR or Authorized User identifies a problem with the generated Payment Arrangement Bill segment. The CSR or Authorized User, based on established business rules, then adds or changes the data used for the Bill Segment calculation. Typical changes may include a change to dates, or recurring charge information.

## 2.2 Update Information

See Manage Payment Arrangement Charges Page 1 on page 2-2 for the business process diagram associated with this activity.

#### Actor/Role: CC&B

Description: Changes by the CSR or Authorized User are updated in CC&B.

## 2.3 Request Delete Bill

See Manage Payment Arrangement Charges Page 1 on page 2-2 for the business process diagram associated with this activity.

## Actor/Role: CSR

**Description:** During the review process it is determined the Bill Segment was created incorrectly or by mistake. Based on established business rules CSR or Authorized User requests to delete the Bill or Bill Segment. When a Bill has only one segment the Bill and the corresponding segment are deleted at the Bill level.

## 2.4 Delete Bill

See Manage Payment Arrangement Charges Page 1 on page 2-2 for the business process diagram associated with this activity.

#### Actor/Role: CC&B

**Description:** The Bill is deleted in CC&B and the financial record(s) are removed from the database. There is no financial impact to the Customer's Account.

## 2.5 Request Delete Specific Bill Segment(s)

See Manage Payment Arrangement Charges Page 1 on page 2-2 for the business process diagram associated with this activity.

## Actor/Role: CSR

**Description:** The CSR or Authorized User determines specific Bill Segment(s) associated with a given Bill need to be deleted.

## 2.6 Delete Bill Segment(s)

See Manage Payment Arrangement Charges Page 1 on page 2-2 for the business process diagram associated with this activity.

#### Actor/Role: CC&B

**Description:** The specific Bill Segment(s) is deleted in CC&B and the financial records are removed from the database. There is no financial impact to the Customer's Account.

## 2.7 Request Freeze Bill Segment(s)

See Manage Payment Arrangement Charges Page 1 on page 2-2 for the business process diagram associated with this activity.

#### Actor/Role: CSR

**Description:** If CSR or Authorized User does not identify any problem and decides to continue the Billing process, he/she requests to Freeze the Bill Segment.

## 2.8 Freeze Bill Segment(s)

See Manage Payment Arrangement Charges Page 1 on page 2-2 for the business process diagram associated with this activity.

Group: Freeze Bill Segment

Group: Batch Billing

Actor/Role: CC&B

**Description:** The Bill Segment(s) and associated Financial Transaction are frozen in CC&B. The Bill Freeze Option on the Installation Options controls when a Service Agreement's balance and General Ledger is affected by the Bill Segment and must be configured to meet the organization's accounting practices.

Manual Process- This is initiated by CSR or Authorized User when he/she requests to Freeze Bill Segments created for the Service Agreement.

Automated Process-This is a component of batch billing process and gets executed as a part of scheduled batch billing process that runs periodically. Functionality is the same as described in Manual process.

#### **Entities to Configure**

Installation Options - Bill Freeze Options

Customer Class

SA Type

#### Available Algorithms

BSFZ-Empty - Bill Segment freeze/cancel algorithm

#### Customizable Processess

BILLING

## 2.9 Request Re-Bill Bill Segment(s)

See Manage Payment Arrangement Charges Page 1 on page 2-2 for the business process diagram associated with this activity.

Actor/Role: CSR

**Description:** If the problem identified in the frozen Bill Segment has been resolved, the CSR or Authorized User requests to Cancel and Rebill the Bill Segment.

## **Entities to Configure**

Bill Cancel Reasons

## 3.0 Update Bill Segment(s) to Pending Cancel and Create New Bill Segment(s)

See Manage Payment Arrangement Charges Page 1 on page 2-2 for the business process diagram associated with this activity.

#### Actor/Role: CC&B

**Description:** The original Bill Segment(s) is updated to Pending Cancel, and new Bill Segment(s) created. A new Financial Transaction is associated with the new Bill Segment and the original Financial Transaction is in the pending Cancel state.

#### **Entities to Configure**

Bill Cancel Reasons

## 3.1 Request Undo ReBill Bill Segment(s)

See Manage Payment Arrangement Charges Page 1 on page 2-2 for the business process diagram associated with this activity.

#### Actor/Role: CSR

**Description:** The CSR or Authorized User determines not to freeze the new Bill Segment(s). If the undo function is used, the newly generated segment is deleted.

## 3.2 Delete New Segment(s) and Return Original Bill Segment(s) to Frozen

See Manage Payment Arrangement Charges Page 1 on page 2-2 for the business process diagram associated with this activity.

#### Actor/Role: CC&B

**Description:** CC&B deletes the newly generated segment and returns the original Bill Segment to frozen. There is no impact to Financial Transactions.

## 3.3 Request Cancel Frozen Bill Segment(s)

See Manage Payment Arrangement Charges Page 2 on page 2-3 for the business process diagram associated with this activity.

#### Actor/Role: CSR

**Description:** The Bill Segment(s) may need to be canceled and not created again. The customer's balance should not be impacted by the original transaction. The CSR or Authorized User initiates the Cancel function.

**Entities to Configure** 

Bill Cancel Reasons

## 3.4 Update Bill Segment(s) to Pending Cancel

See Manage Payment Arrangement Charges Page 2 on page 2-3 for the business process diagram associated with this activity.

Actor/Role: CC&B

**Description:** When the CSR or Authorized User requests Initiate Cancel, the system updates the Bill Segment(s) to Pending Cancel.

## **Entities to Configure**

Bill Cancel Reasons

## 3.5 Request Undo Cancel Bill Segment(s)

See Manage Payment Arrangement Charges Page 2 on page 2-3 for the business process diagram associated with this activity.

Actor/Role: CSR

**Description:** The CSR or Authorized User has the option to undo the pending Cancel Bill Segment(s). Prior to the cancellation the CSR or Authorized User determines the Bill Segment(s) should not be canceled, and uses the Undo function.

## 3.6 Return Original Bill Segment(s) to Frozen

See Manage Payment Arrangement Charges Page 2 on page 2-3 for the business process diagram associated with this activity.

#### Actor/Role: CC&B

**Description:** The original Bill Segment(s) is returned to Frozen in CC&B. There is no impact to financial transactions.

## 3.7 Request Finalize Cancel Bill Segment(s)

See Manage Payment Arrangement Charges Page 2 on page 2-3 for the business process diagram associated with this activity.

## Actor/Role: CSR

Description: The CSR or Authorized User confirms the cancellation of Bill Segment(s).

#### **Entities to Configure**

Cancel Reasons

## 3.8 Update Bill Segment(s) to Canceled

See Manage Payment Arrangement Charges Page 2 on page 2-3 for the business process diagram associated with this activity.

Actor/Role: CC&B

**Description:** The existing Bill Segment(s) is updated to Canceled status in CC&B. If a Bill Segment is cancelled, another Financial Transaction is created to reverse the original Financial Transaction. The cancellation Financial Transaction appears on the next Bill produced for the account as a Bill correction.

## **Entities to Configure**

Installation Options - Bill Freeze Options

Customer Class

#### Available Algorithms

BSFZ-Empty - This is a Customer Class Bill Segment freeze/ cancel algorithm

## 3.9 Request Add Bill Message(s)

See Manage Payment Arrangement Charges Page 2 on page 2-3 for the business process diagram associated with this activity.

Actor/Role: CSR

**Description:** The CSR or Authorized User may add Loan Service Agreement related Bill Messages for a given Bill Segment(s). The CSR or Authorized User may also add Bill Messages at the Account Level. The CSR or Authorized User adds these Bill Messages for an online Bill.

**Entities to Configure** 

Bill Messages

## 4.0 Add Bill Message(s)

See Manage Payment Arrangement Charges Page 2 on page 2-3 for the business process diagram associated with this activity.

Actor/Role: CC&B

**Description:** The Bill Message is added to the bill in CC&B.

## 4.1 Request Complete Bill

See Manage Payment Arrangement Charges Page 2 on page 2-3 for the business process diagram associated with this activity.

Actor/Role: CSR

**Description:** When CSR or Authorized User cannot find any problem with Frozen Loan Bill Segment as well as with other Bill Segments (if any) that belong to the same bill, he/she initiates the Complete Bill function.

## 4.2 Create Bill Message

See Manage Payment Arrangement Charges Page 3 on page 2-4 for the business process diagram associated with this activity.

Group: Pre-Bill Completion

Group: Bill Completion

**Group:** Batch Billing

Actor/Role: CC&B

**Description:** Bill Completion is the last and one of the most critical components of the Billing process. The system completes the Bill and it's ready for extract and print. This process could be initiated manually and automatically. CC&B makes use of Pre-Bill Completion algorithms. Based on configuration, one such algorithm can delete Bill Segments in error, create Bill messages for the deleted segments, and create a To Do entry.

Manual Process: Based on configuration, additional Bill Messages can be added

Automated Process: (Batch billing) If required, such algorithms can:

-Delete Bill Segments in error, create Bill messages for the deleted segments, and create a To Do entry

-Delete bill certain type of financial transactions linked to the bill, for example, if only payments exist for newly created Bill

| Entities to Configure |  |
|-----------------------|--|
| То Do Туре            |  |
| To Do Role            |  |
| Bill Message          |  |
| SA Type               |  |
| Customer Class        |  |

#### **Available Algorithms**

DEL-BSEG -This Bill pre-completion algorithm deletes Bill Segments that are in Error

CPBC-DB - pre bill completion algorithm determines to delete a bill if it only contains frozen financial transactions of given types

#### Customizable Processess

BILLING

## 4.3 Create Bill Messages Based on Configuration

See Manage Payment Arrangement Charges Page 3 on page 2-4 for the business process diagram associated with this activity.

Group: Bill Completion

Group: Batch Billing

Actor/Role: CC&B

**Description:** CC&B can also automatically add Bill Messages during Bill completion. Bill Messages come from a variety of sources:

- Account Bill Messages
- Customer Class Bill Messages
- Service Agreement related Messages that are linked to Bill Segments
- Rate Schedule Bill Messages
- Service Provider Bill Messages
- Meter Reader Remark Bill Messages

- Ad hoc Messages by CSR or Authorized User
  - Custom Background Processes and Algorithm Bill Messages

This step could be initiated from online or billing batch process.

#### **Entities to Configure**

Customer Class Bill Messages

Account and Service Agreement Bill Messages

#### Customizable Processess

BILLING

## 4.4 Add Adjustments, Payments, and Bill Corrections to Affect Bill Amount

See Manage Payment Arrangement Charges Page 3 on page 2-4 for the business process diagram associated with this activity.

Group: Bill Completion

Group: Batch Billing

Actor/Role: CC&B

**Description:** During Bill Completion CC&B adds Adjustments, Payments or Bill corrections not included in the previous Bills to the newly created Bill.

This step could be executed from online and batch processing.

#### **Customizable Processess**

BILLING

## 4.5 Determine Due Date, Late Payment Charge Date, and Credit Review Date

See Manage Payment Arrangement Charges Page 3 on page 2-4 for the business process diagram associated with this activity.

Group: Bill Completion

Group: Batch Billing

Actor/Role: CC&B

**Description:** During Bill Completion the Due Date, Late Payment Charge Date, and next Credit Review Date are determined and made available as information for the Bill and Account. Some Companies require Late Payment Charges calculated and added to the Bill. If this is the case, the system allows doing so. Two algorithms are listed below for information only. This step could be executed from online and batch processing.

## **Entities to Configure**

SA Type

Customer Class

Adjustment Types

#### **Available Algorithms**

BILLPC-Total -calculate the late payment charge amount for a specific service agreement linked to an account.

BILPE-ALL -used during the late payment charge background process to determine if an account is eligible for late payment charges.

#### **Customizable Processess**

BILLING

## 4.6 4.3.1.1d Manage Autopay

See Manage Payment Arrangement Charges Page 3 on page 2-4 for the business process diagram associated with this activity.

Group: Bill Completion

Group: Batch Billing

Actor/Role: CC&B

**Description:** An Autopay payment may be created during Bill Completion. Refer to 4.3.1.1d Manage Autopay.

## **Customizable Processess**

BILLING - The Bill cycle Batch processing creates Bills for accounts with an "open" Bill cycle.

## 4.7 Create Additional Required Bill Message(s)

See Manage Payment Arrangement Charges Page 3 on page 2-4 for the business process diagram associated with this activity.

Group: Post Bill Completion Activity

Group: Bill Completion

Group: Batch Billing

Actor/Role: CC&B

**Description:** CC&B can perform various post Bill completion activities. Additional custom Bill Message(s) can be added to the specific bill.

**Note:** Post completion activity allows for adding various custom functionality based on business rules to impact/modify the bill overall.

| Entities to Configure |  |
|-----------------------|--|
| SA Type               |  |
| Customer Class        |  |
| Adjustment Types      |  |
| Bill Message          |  |
|                       |  |

## Customizable Processess

BILLING

## 4.8 Update Bill with Completion Details

See Manage Payment Arrangement Charges Page 3 on page 2-4 for the business process diagram associated with this activity.

Group: Bill Completion

Group: Batch Billing

Actor/Role: CC&B

Description: All Bill completion details are now updated in CC&B.

#### **Customizable Processess**

BILLING - The Bill cycle Batch processing creates Bills for accounts with an "open" Bill cycle.

## 4.9 Review Bill

See Manage Payment Arrangement Charges Page 3 on page 2-4 for the business process diagram associated with this activity.

## Actor/Role: CSR

**Description:** The CSR or Authorized User evaluates the Account and reviews the Bill for accuracy. At times it may be necessary to reopen the most recent Bill. Possibly a payment or adjustment was not included in the original Bill. A Bill Segment may need rebilling and the changes should be reflected in a new Bill.

## 5.0 Make Necessary Changes for Bill

See Manage Payment Arrangement Charges Page 3 on page 2-4 for the business process diagram associated with this activity.

Actor/Role: CSR

**Description:** During Bill Completion information may be missing or incomplete. One example is the mailing address may be missing. The CSR or Authorized User reviews and resolves the error, enters correct data, and completes the Bill as needed.

## 5.1 Request Reopen Bill

See Manage Payment Arrangement Charges Page 3 on page 2-4 for the business process diagram associated with this activity.

#### Actor/Role: CSR

**Description:** The CSR or Authorized User determines to reopen a Bill for the Customer's account.

## 5.2 Update Current Bill to Reopen

See Manage Payment Arrangement Charges Page 3 on page 2-4 for the business process diagram associated with this activity.

Actor/Role: CC&B

Description: The current Bill is reopened in CC&B and available for applicable changes.

## 5.3 Request Changes to Impact Balance

See Manage Payment Arrangement Charges Page 3 on page 2-4 for the business process diagram associated with this activity.

## Actor/Role: CSR

**Description:** Based on investigation and established business rules, the CSR or Authorized User requests various changes that impact the balance. Typically these changes can be: creation of a new Bill Segment, Rebill of a Bill Segment, Cancellation of a Bill Segment, Creation of a Payment or Adjustment, or Cancellation of a Payment or Adjustment.

## 5.4 Update Balance

See Manage Payment Arrangement Charges Page 3 on page 2-4 for the business process diagram associated with this activity.

#### Actor/Role: CC&B

Description: The financial balance is updated in CC&B.

## 5.5 Extract Bill for Printing

See Manage Payment Arrangement Charges Page 3 on page 2-4 for the business process diagram associated with this activity.

#### Actor/Role: CC&B

**Description:** Typically CC&B prepares required billing data and makes data available for the Document Management application.

**Note:** An additional custom process may be created to interface with the Document Management Software as needed.

#### **Available Algorithms**

Bill Route Type - BLEX-EX - This algorithm constructs the records that contain the information that appears on a printed Bill (for Doc 1).

C1-BLEX-CR - This Bill Route Type extract algorithm prepares the report information needed to create a Bill using a Reporting Engine.

#### **Customizable Processess**

Custom Extract Process

POSTROUT - CIPBXBLB

## 5.6 Print Bill

See Manage Payment Arrangement Charges Page 3 on page 2-4 for the business process diagram associated with this activity.

Actor/Role: Document Management Software

**Description:** Document Management Software reads and process bill information produced by CC&B. It prints actual bills or prepare bills in another format (e-mail, PDF online format, short message service (SMS)).

## 5.7 Send Bill to Customer

See Manage Payment Arrangement Charges Page 3 on page 2-4 for the business process diagram associated with this activity.

Actor/Role: Document Management Software

**Description:** The printed Bill is sent or made available for the Customer.

## 5.8 Receives Bill

See Manage Payment Arrangement Charges Page 3 on page 2-4 for the business process diagram associated with this activity.

Actor/Role: Customer

Description: The Customer receives the Bill.

## **Entities to Configure**

Bill Route Type

## 5.9 Select Accounts for Open Bill Cycle

See Manage Payment Arrangement Charges Page 3 on page 2-4 for the business process diagram associated with this activity.

Group: Bill Completion

Group: Batch Billing

Actor/Role: CC&B

**Description:** This step is the first step of batch billing process. Using the established Bill Cycle Schedule, CC&B selects Accounts defined within a specific Open Bill Cycle. The Bill Cycle's schedule controls when the system attempts to create Bills for the account. Typically all the Payment Arrangements that require billing when Bill window is "open" are selected.

| Entities to Configure |
|-----------------------|
| Account               |
| Bill Segment Type     |
| SA Types              |
| Customer Class        |
| Debt Class            |
| Bill Cycle            |
| Bill Schedule         |

#### **Customizable Processess**

BILLING - The Bill cycle Batch processing creates Bills for accounts with an "open" Bill cycle.

## 6.0 Check Eligibility for Batch Billing

See Manage Payment Arrangement Charges Page 3 on page 2-4 for the business process diagram associated with this activity.

**Group:** Bill Completion

Group: Batch Billing

Actor/Role: CC&B

**Description:** Normally, most Bills are created and completed automatically. At Billing time, CC&B attempts to produce a Bill for an account and create one or more Bill Segments for every non-cancelled / non-closed service agreement linked to the account. CC&B evaluates Account, Service Agreement and Billable Charge eligibility. This step is executed form the batch process only.

**Entities to Configure** 

SA Type

Customer Class

## Available Algorithms

C1-SKIPINACC -stops processing an account if all the following conditions are true: - There are no Billable service agreements - There are no eligible Financial Transactions for the Bill - There are no temporary account messages to be swept onto the Bill

#### **Customizable Processess**

BILLING - The Bill cycle Batch processing creates Bills for accounts with an "open" Bill cycle.

## 6.1 Highlight Bill Segment Exceptions

See Manage Payment Arrangement Charges Page 3 on page 2-4 for the business process diagram associated with this activity.

Group: Create Bill Segment

Group: Freeze Bill Segment

Group: Batch Billing

Actor/Role: CC&B

**Description:** If a Bill Segment cannot be created, CC&B creates a Bill Segment in "error" status with a message can be analyzed by a CSR or Authorized User. Typically errors are caused by missing or incomplete data. The error may be reviewed at this time or not. Data may be changed before Batch Billing next runs. When the Batch Billing process next runs, it deletes all "error" Bill Segment(s) and attempts to recreate them. It continues this throughout the Bill window. If a Bill Segment(s) is in error at the end of the Bill window, a user must intervene and fix them. If the Bill Segment(s) is still in error when the cycle's next window opens, a Billing error is generated. This step could be executed from batch only.

**Customizable Processess** 

BILLING

## 6.2 Highlight Bill Exceptions

See Manage Payment Arrangement Charges Page 3 on page 2-4 for the business process diagram associated with this activity.

Group: Bill Completion

Group: Batch Billing

Actor/Role: CC&B

**Description:** If a Bill cannot be completed, CC&B creates a Bill in "error" status with a message that is analyzed by a CSR or Authorized User. Typically errors are caused by missing or incomplete data.

#### **Customizable Processess**

BILLING - The Bill cycle Batch processing creates Bills for accounts with an "open" Bill cycle.

## 6.3 Identify Bill Segments in Error Status

See Manage Payment Arrangement Charges Page 4 on page 2-5 for the business process diagram associated with this activity.

Group: TO DO Bill Segment Error Process

Actor/Role: CC&B

**Description:** CC&B identifies Bill Segments in error status. CC&B can create a To Do Entry for every Bill Segment in error status.

**Entities to Configure** 

To Do Role

To Do Type

#### **Customizable Processess**

TD-BSERR- This background process creates a To Do entry for every Bill Segment that's in error.

## 6.4 Create Bill Segment Exceptions To Do

See Manage Payment Arrangement Charges Page 4 on page 2-5 for the business process diagram associated with this activity.

Group: TO DO Bill Segment Error Process

#### Actor/Role: CC&B

**Description:** CC&B can create a To Do Entry for every Bill Segment in error status. The To Do functionality allows for online review by a user or group of users. To Do Lists summarize and total entries for different To Do Types. Status of To Do Entries is available for evaluation.

#### **Entities to Configure**

To Do Role

To Do Type

#### Customizable Processess

TD-BSERR- This background process creates a To Do entry for every Bill Segment that's in error.

## 6.5 Evaluate and Investigate Error

See Manage Payment Arrangement Charges Page 4 on page 2-5 for the business process diagram associated with this activity.

Actor/Role: CSR

**Description:** The CSR or Authorized User will review the Bill Segment error and supporting information in CC&B. Account, Service Agreement, and Billing History are some of the areas reviewed. Typically errors are caused by missing or incomplete information. Based on established business rules, the CSR or Authorized User investigates possible solutions or workarounds for the missing or incomplete information.

## 6.6 Resolve Error

See Manage Payment Arrangement Charges Page 4 on page 2-5 for the business process diagram associated with this activity.

Actor/Role: CSR

Description: The CSR or Authorized User resolves the error and enters information in CC&B.

## 6.7 Update Data

See Manage Payment Arrangement Charges Page 4 on page 2-5 for the business process diagram associated with this activity.

Actor/Role: CC&B

Description: Information required for resolution is updated in CC&B.

## 6.8 Request Complete To Do

See Manage Payment Arrangement Charges Page 4 on page 2-5 for the business process diagram associated with this activity.

#### Actor/Role: CSR

**Description:** The CSR or Authorized User marks the To Do Entry as complete and requests completion of the To Do Entry. The CSR or Authorized User may add comments or a log entry for future reference.

## 6.9 Complete To Do Entry

See Manage Payment Arrangement Charges Page 4 on page 2-5 for the business process diagram associated with this activity.

Actor/Role: CC&B

**Description:** The To Do Entry is updated to Complete Status in CC&B.

## 7.0 Identify Bills in Error Status

See Manage Payment Arrangement Charges Page 4 on page 2-5 for the business process diagram associated with this activity.

Group: TO DO Bill Error Process

#### Actor/Role: CSR

**Description:** CC&B identifies Bills in error status. CC&B can create a To Do Entry for every Bill in error status.

#### **Entities to Configure**

To Do Role

To Do Type

#### **Customizable Processess**

TD-BIERR - This background process creates a To Do entry for every Bill that's in error.

## 7.1 Create Bill Exceptions To Do

See Manage Payment Arrangement Charges Page 4 on page 2-5 for the business process diagram associated with this activity.

Group: TO DO Bill Error Process

Actor/Role: CC&B

**Description:** CC&B can create a To Do Entry for every Bill in error status. The To Do functionality allows for online review by a user or group of users. To Do Lists summarize and total entries for different To Do Types. Status of To Do Entries is available for evaluation.

#### Entities to Configure

To Do Role

To Do Type

#### **Customizable Processess**

TD-BIERR - This background process creates a To Do entry for every Bill that's in error.

At times the organization is made aware of a possible anomaly with a particular Batch of Bills. There are two background processes for canceling or reopening an entire batch of Bills. Refer to 4.2.2.2 Manage Metered Charges.

## Installation Options - Control Central Alert Algorithms

| PP-Active    | Show Count of Active Pay Plans                           |
|--------------|----------------------------------------------------------|
| PP-Broken    | Show Count of Broken Pay Plans                           |
| PP-Kept      | Show Count of Kept Pay Plans                             |
| CC-PPDENIAL  | Count Pay Plan Denial Customer Contacts                  |
| CCAL WFACCTX | Display Active WF for Account Based on Context           |
| CCAL WFPREMX | Display Active WF for Premise Based on Context           |
| CCAL WFACCTR | Display active WF for account based on char              |
| CCAL WFPREMR | Display active WF for premise based on char              |
| CCAL-TD      | Highlight Outstanding To Do Entries                      |
| CCAL-DECL    | Highlight Effective Declarations for Account and Premise |
| CCAL-CASE    | Highlight Open Cases                                     |
| CCAL-FAERMSG | Highlight FA's with outstanding outgoing messages        |
| CI_WO_BILL   | Highlight Written off Bills                              |
| CI_OD-PROC   | Highlight Active Overdue Processes                       |
| CI_OMF_DF    | Highlight Open and Disputed Match Even                   |
| CI_STOPSA-DF | Highlight Stopped SA's                                   |
| C1-CCAL-CLM  | Highlight Open Rebate Claims                             |
| C1-COLL-DF   | Highlight Active Collection Processes                    |
| C1_COLLRF-DF | Highlight Active Collection Agency Referral              |
| C1_PENDST-DF | Highlight Pending Start Service Agreements               |
| C1_CASH-DF   | Cash Only Account                                        |
| C1_CRRT-DF   | Credit Rating Alert                                      |
| C1_LSSL-DF   | Highlight Life Support/Sensitive Load on Person          |
| C1_LSSLPR-DF | Highlight Life Support/Sensitive Load on Premise         |
| C1_SEVPR-DF  | Highlight Active Severance Processes                     |
| C1-CCAL-OCBG | Highlight Open Off Cycle Bill Generators                 |
| F1-SYNRQALRT | Retrieve Outstanding Sync Request                        |

## **Related Training**

The following User Productivity Kit (UPK) modules provide training related to this business process:

- Oracle Utilities UPK for Customer Care and Billing, User Tasks
- Oracle Utilities UPK for Customer Care and Billing, Rating and Billing